## Fiche Technique

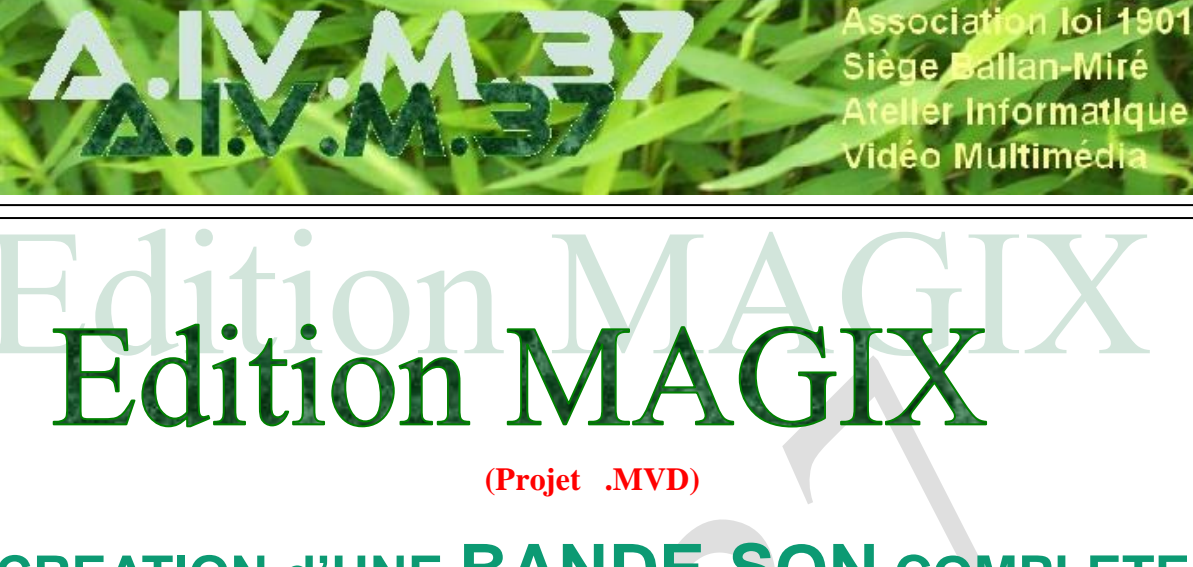

# CREATION d'UNE BANDE-SON COMPLETE

Une Bande-Son complète peut comprendre :

- la piste sonore d'origine du camescope (ou de l'appareil photo)
- une piste (ou plusieurs) pour la Musique
  - une piste de Commentaires (« Voix Off »)
- éventuellement une piste pour des Bruitages supplémentaires

### → <u>RAPPELS</u> :

- Récupérer une <u>Piste Audio de la Vidéo</u> en fichier Audio
   Outil Dégrouper la Vidéo et l'Audio / Fichier / Exporter Film / Audio comme .Wave (c'est un fichier Audio)
- Placer une séquence Audio en « <u>Prise</u> » : Clic D / Sauvegarder comme ...
   (ce n'est pas un fichier Audio)
- Capturer une <u>plage de CD</u> en Fichier Audio .Wav : Fichier / Lire les Pistes du CD Audio / Copie ...
- <u>Ou bien</u>: Dans le Média Pool, aller au lecteur de CD / Descendre la plage choisie à l'endroit voulu / elle est copiée dans le dossier choisi en réglant les Paramètres de Magix : rubrique IMPORTER
  - Créer un Affichage Sinusoïdal (lorsqu'il n'apparaît pas : Fichiers .MPG)

| 00:00:00 | 05;00:00                   | 10:00;00         | 15;00:00       | 20:00:00        | ,25;0 | Créer un affichage sinusoïdal                              |  |
|----------|----------------------------|------------------|----------------|-----------------|-------|------------------------------------------------------------|--|
| Doc_Ma   | rtin.mpg<br>ec le bouton d | roit de la souri | s pour affiche | er la forme d'o | onde  | Normaliser<br>Normalisation du volume<br>Définir le volume |  |
| Doc_Ma   | rtin_mpg.HDP               |                  |                |                 |       | Éditer point d'accrochage                                  |  |
|          |                            |                  |                |                 |       | Nettoyage audio                                            |  |

Magix 2007 accepte les Fichiers .WAV et .MP3

### → <u>REGLAGES AUTOMATIQUES COMMUNS à toutes les Pistes Audio</u> :

- Clic Droit sur un plan Audio / Normaliser : règle le son du Plan au Maximum possible SANS Saturation (pour sons faibles)
- **Clic Droit** / **Définir le Volume :** permet d'augmenter ou d'abaisser le niveau sonore <u>de TOUT le plan</u> <u>Audio sélectionné</u>, par paliers, en Décibels (+ 3 db, + ... - 3 db, - ...)
- Clic Droit sur la piste à garder au niveau normal / Normalisation du Volume (« Ducking ») : permet de réduire automatiquement les autres pistes Audio de -6, -9 ou -12 db (sur Bande son complexe avec plusieurs pistes superposées) / très utile pour faire ressortir une voix off de commentaire

<u>**PROBLEME</u></u> : Le « Ducking » ne doit être utilisé qu'à la fin, <u>lorsque le projet .MVD est</u> <u>terminé</u> :</u>** 

en cas de nouvelles corrections Vidéo (ajout ou suppression de plans), <u>les corrections du Duking ne « suivent pas »</u> et risquent d'être décalées

|                                                                                 | A CONTRACTOR OF |
|---------------------------------------------------------------------------------|-----------------|
| > Normaliser                                                                    | Maj+N           |
| <ul> <li>Normalisation du volume"Ducking"</li> <li>Définir le volume</li> </ul> | Maj+L           |
| Définir Offset audio/vidéo                                                      | Maj+F           |
| >Éditer point d'accrochage                                                      | •               |
| Nettoyage audio                                                                 | Maj+W           |
| Écho/Réverbération                                                              | Maj+H           |
| Timestretching/Rééchantillonnage                                                | Maj+Q           |
| Surround                                                                        | Þ               |
| Charger effets audio                                                            | Ctrl+Alt+O      |
| Sauvegarder effets audio                                                        | Ctrl+Alt+S      |
| Réinitialiser effets audio                                                      | Ctrl+Alt+K      |
| Sauvegarder objets comme prises                                                 | Ctrl+F          |
| Effets des courbes d'objet                                                      | Maj+P           |
| Courbe du volume                                                                | Alt+X           |
| Exporter dans MAGIX Album en ligne                                              |                 |
| Propriétés de l'objet                                                           | Ctrl+E          |

### → EDITER UN POINT d'ACCROCHAGE :

(Clic Droit sur la Bande-Son : 1 seul point par « objet ») Permet de SYNCHRONISER de l'AUDIO avec de la VIDEO ou de l'AUDIO avec de l'AUDIO

| 02:10:00              | <u>.</u>              | 2:12:00                                         |
|-----------------------|-----------------------|-------------------------------------------------|
|                       | >                     |                                                 |
| ▼ ■ ■ P1000912B.jpg   | Contraste Affiner Lur | ninosité sélective (G                           |
|                       |                       | a fallen an an an an an an an an an an an an an |
| 🔽 🗖 Ouzbek D5_avi.HDP |                       |                                                 |
| 1declic.HDP           |                       |                                                 |

#### → <u>COMMENTAIRES AU MICRO</u> :

- (les Micros « Hi-Fi » à grosses Prises Jack ne fonctionnent généralement pas sur Ordinateur, même avec un adaptateur)
- Le commentaire s'installe sur une des <u>Pistes 1 à 5</u> qui doit être libre <u>à l'endroit du curseur</u> (si le commentaire ne trouve pas assez de place, il s'installe à la fin du montage)
- > Ce commentaire pourra être « NETTOYE » et déplacé ensuite
- (Onglet Enregistrer ou « Bouton » Enregistrer) / Enregistrer Audio / Audio (Sources Standards)
- On peut cocher NORMALISATION mais pas indispensable / Qualité CD /
- Ne pas cocher Lecture (des autres pistes Audio pendant l'enregistrement : plutôt perturbant) /
   Afficher le Contrôle (des niveaux d'enregistrement du Micro) /
   Avancé : pas de « Ducking » (pas d'affaiblissement des autres pistes Audio)
- Réglages du Micro : Icône HP barre de Tâches Windows / Clic Droit /
- Ouvrir le Contrôle du Volume (**XP**)
- ou Périphériques d'enregistrement (Vista) / Sélection du Micro / Propriétés / Niveaux

→ Faire différents essais pour ne pas saturer

## **FONCTIONS AVANCEES**

#### → <u>CORRIGER MANUELLEMENT LES SONS</u> :

- Accélérer ou Ralentir la Vitesse du son avec la Souris « Etirement » (jusqu'à 2 fois)

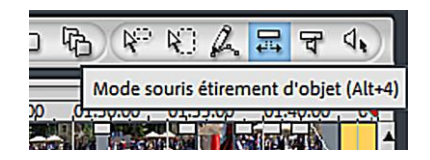

- Utiliser des Effets Spéciaux Audio : Onglet « Effets »
- Créer une <u>Courbe de Son</u> avec Poignées : Clic D / Effet des Courbes d'Objet / Double Clic pour créer (ou Effacer) des poignées sur la LIGNE <u>BLANCHE</u> SUPERIEURE / Clic Simple pour les déplacer
- Utiliser la <u>Souris « Courbes</u> » pour abaisser ou augmenter rapidement les niveaux de l'Audio à certains endroits d'un plan à partir de la LIGNE <u>ROUGE</u> SUPERIEURE

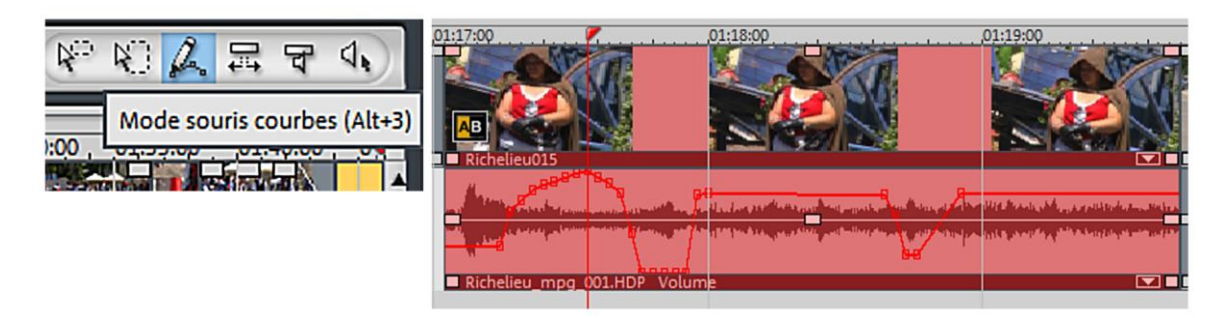

- Clic Droit : Nettoyage Audio / Réduction du Bruit / Egaliseur / Dénoiser / Déhisser ...
- Donner de <u>l'Echo</u> ou de la <u>Réverbération</u> au Son : Clic D / Echo/Réverbération
- Corriger un Craquement de bande ou un Passage « parasite » (voix, moteurs ...) sur la Bande-Son : Curseur sur le passage à supprimer / Dégrouper Vidéo et Audio / Zoom précis / Couper avant et après / Supprimer le passage / Récupérer une autre bande-son ailleurs (même ambiance) ou la Dupliquer, la placer sous l'espace vide / Placer des Fondus audio pour « noyer » les raccords